# AndroMDA 入門ガイド

第1.3版

Part 4 of 4

2005/08/12

株式会社エクサ 技術部

Copyright @ 2005 exa corporation all rights reserved.

本書は公開されている情報に基づいて㈱エクサとその協力会社が共同して新規に書き起こしたもの であり、権利は㈱エクサが保有します。

本書の複製を内部ネットワーク等の媒体で2次配布する場合は本書が㈱エクサによって公開された 文書であることを明記してください。

本書で使用する製品名はそれぞれ各社の商標、または登録商標です。 本書の内容についてはできるかぎり正確であるよう努力しています。しかしながら、本書の内容に基 づく結果については責任を負いかねますのでご了承ください。

本書は無償で広く公開しておりますが、AndroMDA の利用方法や問題の解決などに関し、個別のお問 い合わせには対応していません。 < Part 1 of 4 >

| 0 はじめば   | こMDA について                  | 5  |
|----------|----------------------------|----|
| 1 AndroM | IDA とは                     | 6  |
| 2 セットフ   | アップ                        | 7  |
| 2.1      | 前提ソフトウェアについて               | 7  |
| 2.1.1    | Java(J2SDK) のセットアップ        | 7  |
| 2.1.2    | Maven のセットアップ              | 7  |
| 2.1.3    | JBoss のセットアップ              | 9  |
| 2.1.4    | MagicDraw UML のセットアップ      | 12 |
| 2.1.5    | 環境変数の設定                    | 15 |
| 2.2      | AndroMDA の新規プロジェクト作成       | 16 |
| 2.3      | AndroMDA サンプルアプリケーション      | 18 |
| 2.3.1    | AndroMDA のソースをダウンロード及び解凍   | 18 |
| 2.3.2    | Animal Quiz のビルド及びデプロイ     | 18 |
| 2.3.3    | JBoss の設定変更                | 19 |
| 2.3.4    | JBoss の起動及びテーブルの作成         | 20 |
| 2.3.5    | Animal Quiz の実行            | 21 |
| 2.3.6    | Animal Quiz のモデル図          | 25 |
| 2.4      | Animal Quiz の Java スケルトン生成 | 29 |

# <Part 2 of 4>

| 3 AndroM | IDA を用いた開発           | 31 |
|----------|----------------------|----|
| 3.1      | Hello World アプリケーション | 31 |
| 3.1.1    | プロジェクトの作成            | 31 |
| 3.1.2    | モデリング                | 33 |
| 3.1.3    | ビルド&デプロイ             | 43 |
| 3.1.4    | アプリケーション実行           | 45 |

< Part 3 of 4 >

| 3.2   | 商品管理アプリケーション | 46 |
|-------|--------------|----|
| 3.2.1 | プロジェクトの作成    | 46 |
| 3.2.2 | モデリング        | 48 |
| 3.2.3 | ビルド&デプロイ     | 68 |
| 3.2.4 | アプリケーション実行   | 73 |

<Part 4 of 4>

| 3.3      | 事例紹介:バグ追跡掲示板アプリケーション | 78  |
|----------|----------------------|-----|
| 3.3.1    | 作成手順                 | 82  |
| 3.3.2    | アーキテクチャ              | 82  |
| 3.3.3    | モデル図                 | 84  |
| 3.3.4    | 実装ファイル               | 92  |
| 3.3.5    | アプリケーションの実行及び操作方法    | 93  |
| 3.3.6    | 使用したステレオタイプとタグ付き値    | 102 |
| 4 AndroM | IDA を用いる場合の制約事項      | 103 |
| 4.3      | 画面レイアウトの制限           | 103 |
| 4.4      | 日本語は文字化けする           | 104 |
| 4.5      | データベーステーブルの項目設定の制限   | 104 |
| 4.6      | OCL の使用制限            | 104 |
| 5 まとめ    |                      | 105 |

3.3 事例紹介:バグ追跡掲示板アプリケーション

この章では、ユースケースや画面遷移、DB テーブルイメージなどを提示された状態で AndroMDA を使用してアプリケーションをパイロット的に開発したケースを事例紹介する。 本アプリケーションを新規に作成することが目的ではない。

尚、本アプリケーションでは JSP や CSS などについては AndroMDA で自動生成されたファイル をそのまま使用している。ユースケース、画面遷移、DB テーブルイメージは以下の通りである。

ユースケース

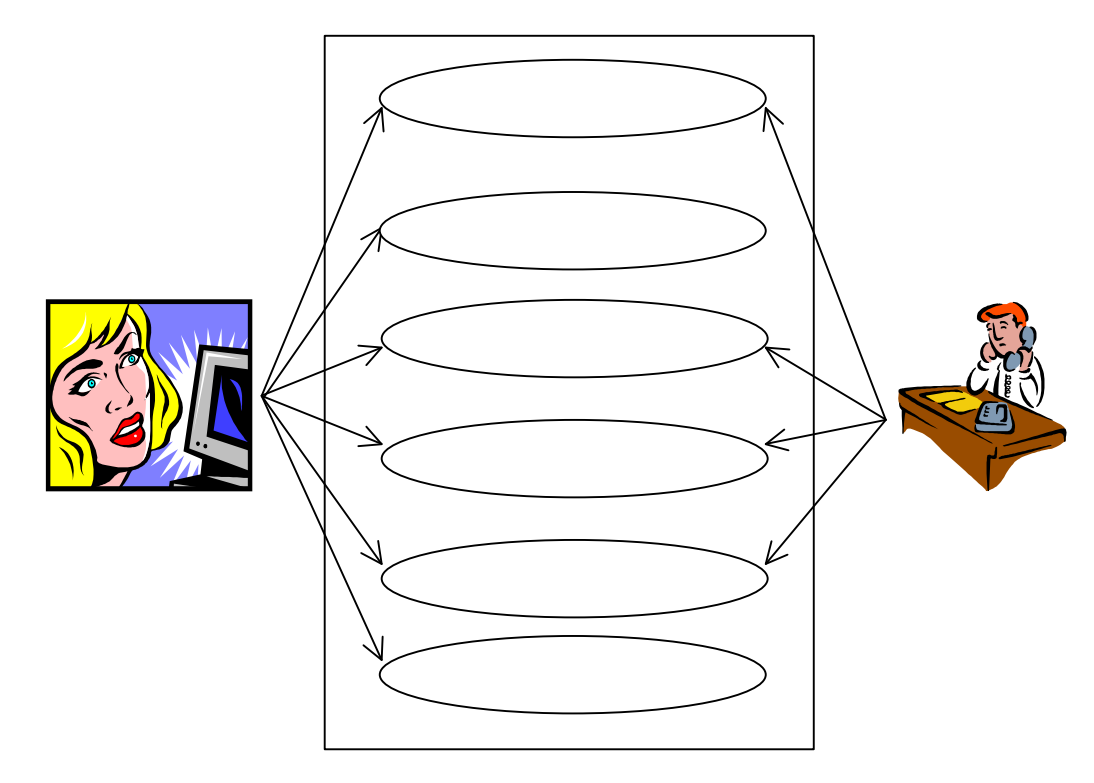

<U-1. ログインする>

アクターは次の情報を選択し、『バグ登録』または『バグ検索』ボタンを選択する 登録済の自分の氏名

システムは、選択されたアクターの情報をセッションへ保持し、選択されたボタンに応じた画面へ遷移する

< U-2. バグを新規登録する>

アクター (テスター)は次の情報を画面から入力する 分類 タイトル 報告者氏名 バグ発生日時 バグ内容記述

アクターは『登録実行』ボタンをクリックする

システムはユニークなバグ ID を発番し、ステータス=新規で情報を登録する

アクターは手の空いている開発者に新規登録した、と声かけといたほうがいいかもしれ ない(システム外)

- < U-3. バグを検索する>
  - アクター(テスターまたは開発者)は次の条件の組み合わせを画面から入力する
    - ステータス(新規、クローズ、調査中、対応中、修正結果確認中)
    - バグ発生日時 From

バグ発生日時 To

バグ ID

(条件を指定しない場合は全件検索を意味し、条件を複数指定した場合は AND 結合とする)

アクターは『検索実行』ボタンをクリックする

システムは検索を実行し、ヘッダ情報の一覧表及びバグクローズ用プルダウンを画面に 表示する(バグクローズ用プルダウンにはステータスがクローズのバグ ID は表示されない)

- アクターはバグ情報の詳細を確認するため、バグ検索結果一覧から対象のバグ ID を選択 する
- システムは選択されたバグ情報をデータベースより取得し、詳細情報画面を表示する (U-4.へ続く)
- アクターはバグ情報をクローズするため、バグクローズプルダウンよりクローズするバ グ ID を選択し、「バグクローズ」ボタンをクリックする
- システムは選択されたバグ情報をデータベースより取得し、バグクローズ確認画面を表示する(U-6.へ続く)

< U-4. バグを詳細表示 >

前提条件:バグ検索結果一覧から選択した1件の詳細表示が完了していること

- アクターは表示されているバグ情報を確認し、情報を更新するために『情報更新』ボタ ンをクリックする
- システムはバグ情報のステータスが「クローズ」でないことを確認し、質問や回答を追記するための更新画面を表示する(U-5.に続く)
- システムはバグ情報のステータスが「クローズ」ならば更新画面へ遷移せず更新できな い旨を表示する

<U-5. 進捗情報を更新する> 前提条件:バグ情報の更新画面表示が完了していること アクターは画面項目を編集する アクターは『更新』ボタンをクリックする システムは変更内容をデータベースへ反映する

<U-6. バグをクローズする> 前提条件:バグクローズ確認画面表示が完了していること アクターは表示された内容を確認し、『クローズ』ボタンをクリックする システムは表示していたバグのステータスをクローズに更新する。

画面遷移図

画面遷移は下記の通りである。

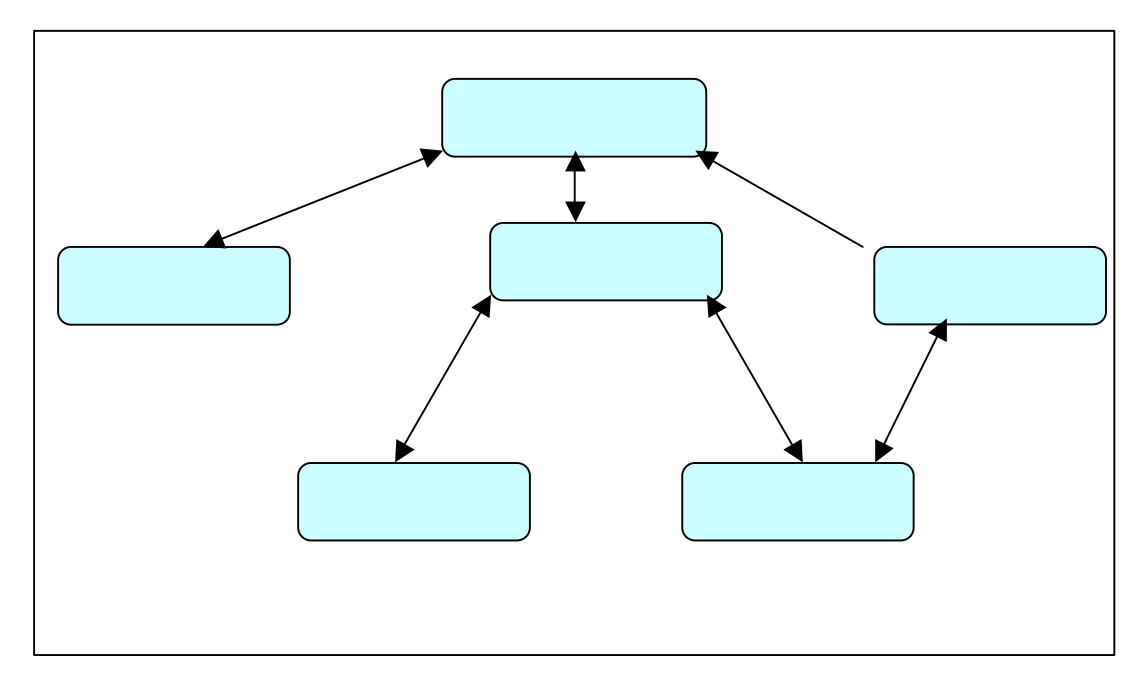

## DB テーブルイメージ

### ヘッダ情報

|    | 名前     | 型         | サイズ | 備考                          |
|----|--------|-----------|-----|-----------------------------|
| 1  | バグ ID  | INTEGER   |     | 主キー                         |
| 2  | 分類コード  | INTEGER   |     | NOT NULL、分類名はハードコード         |
| 3  | バグタイトル | CHAR      | 80  | NOT NULL                    |
| 4  | 報告者氏名  | CHAR      | 20  | NOT NULL                    |
| 5  | 担当者氏名  | CHAR      | 20  | NOT NULL                    |
| 6  | バグ発生日時 | TIMESTAMP |     | NOT NULL                    |
| 7  | クローズ日時 | TIMESTAMP |     | NOT NULL                    |
| 8  | ステータスコ | CHAR      | 1   | NOT NULL 、                  |
|    | ード     |           |     | "N"( 新 規 ),"C"( ク ロ ー       |
|    |        |           |     | ズ), " A "(調 査 中), " M "(対 応 |
|    |        |           |     | 中), "T"(修正結果確認中)            |
| 9  | バグ内容記述 | CHAR      | 254 | NOT NULL                    |
| 10 | 更新日時   | TIMESTAMP |     | NOT NULL                    |

ボディー情報

|   | 名前       | 型         | サイズ | 備考                    |
|---|----------|-----------|-----|-----------------------|
| 1 | バグ ID    | INTEGER   |     | 外部キー                  |
| 2 | バグボディーID | INTEGER   |     | 主キー                   |
| 3 | 入力者氏名    | CHAR      | 20  | NOT NULL              |
| 4 | 入力日時     | TIMESTAMP |     | NOT NULL              |
| 5 | メッセージ    | CHAR      | 254 | NOT NULL (報告者と開発者のやりと |
|   |          |           |     | נ <b>ו</b> )          |

### 個人情報

|   | 名前    | 型       | サイズ | 備考       |
|---|-------|---------|-----|----------|
| 1 | 個人 ID | INTEGER |     | 主キー      |
| 2 | 名前    | CHAR    | 20  | NOT NULL |

### 3.3.1 作成手順

本アプリケーションを作成した際の手順は下記のようになる。

- 1) ユースケースやテーブルイメージを元にドメイン層クラス図作成
- 2) ユースケースや画面遷移を元に Web 層クラス図、ユースケース図、アクティビティ図を作成
- 3) 1)と2)で作成したモデルよりコードを生成
- 4) 不足部分について実装追加
- 5) サーバ(JBoss)ヘデプロイ

### 3.3.2 アーキテクチャ

本アプリケーションにおけるアーキテクチャを説明する。

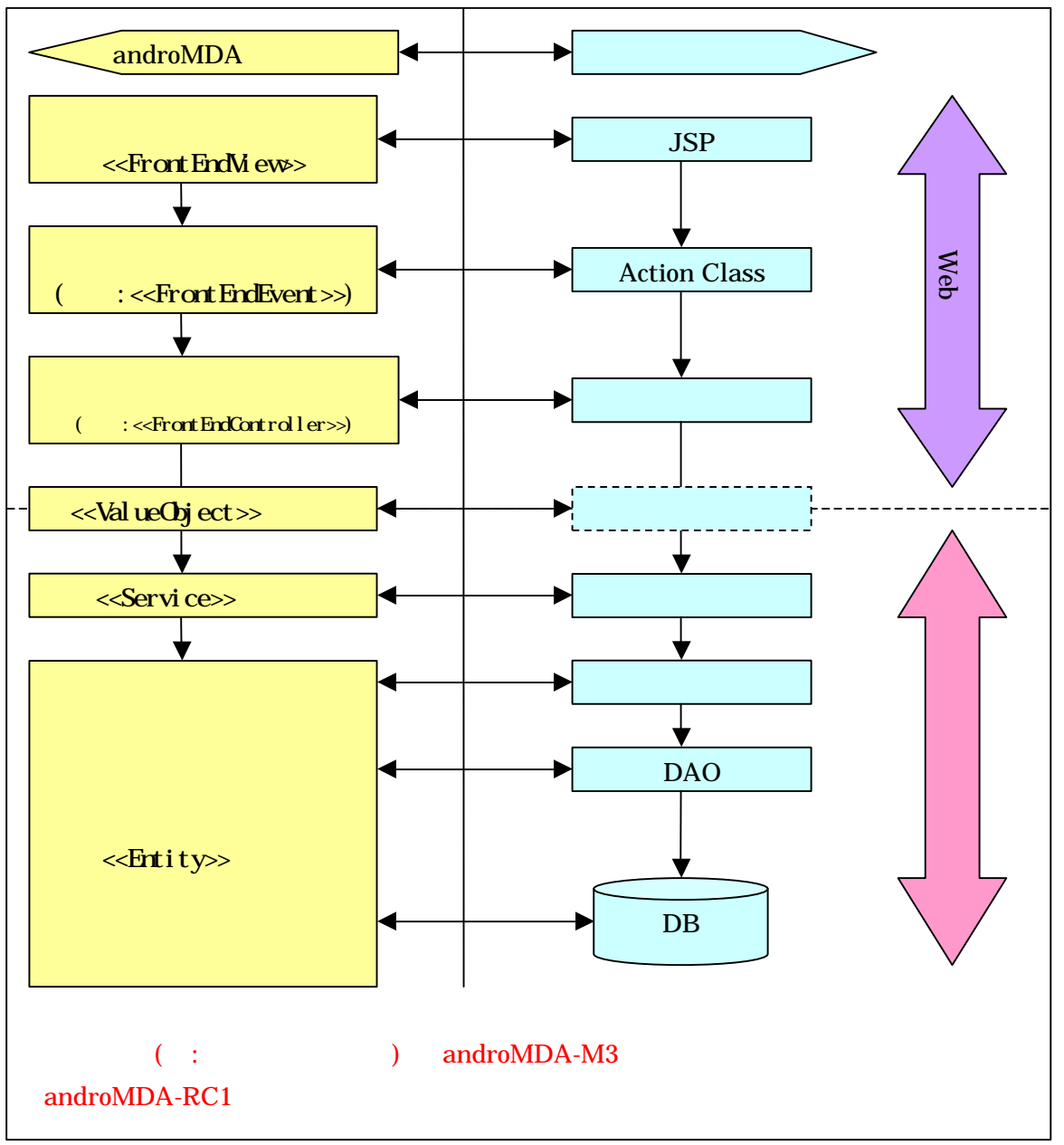

下記の表は、各実装の役割である。

| 名前           | 役割                 | 補足説明                     |
|--------------|--------------------|--------------------------|
| JSP          | 画面表示(レイアウト等)       |                          |
| Action Class | コントローラーに対するロジ      |                          |
|              | ックの呼び出しや画面の遷移      |                          |
|              | を制御する              |                          |
| コントローラー      | 画面表示データの設定やドメ      | form からデータ取り出し           |
|              | イン層のサービスメソッドの      |                          |
|              | 呼び出し               |                          |
| 値オブジェクト      | Web 層とドメイン層の間でやり   | JavaBeans 仕様             |
|              | 取りする値を格納。構造的には     | (シリアライズ可能)               |
|              | Web 層に合わせた形。       |                          |
| ファサード        | サービスメソッドを用意し、      | EJB を用いる場合は Stateless    |
|              | DAO などを利用して DB よりデ | Session Bean             |
|              | ータを取得し、要求された形に     | ( hibernate カートリッジ:各サ    |
|              | 加工して戻す。            | ービスのメソッドのはじめで            |
|              |                    | session を取得し、終了時に閉じら     |
|              |                    | れる。明示的なトランザクションの         |
|              |                    | 取得は行われていない。              |
|              |                    | 例外時は、ファサードクラスが           |
|              |                    | Throwable 型で catch し、    |
|              |                    | EJBExceptionをthrowする。    |
|              |                    | ただし、独自の Exception クラスを   |
|              |                    | モデル中で参照している場合は、そ         |
|              |                    | の Exception を catch し、   |
|              |                    | SessionContext クラスの      |
|              |                    | setRollbackOnlyメソッドを呼び出  |
|              |                    | し、catch した Exception を再び |
|              | <b>~</b>           | throwするロジックが追加される。)      |
| ドメイン         |                    | POJO or EJB(EntityBean)  |
|              |                    |                          |
| DAO          | DB へのアクセスを制御する<br> |                          |
|              |                    | EJB+Hibernate            |
|              |                    | Spring+Hibernate         |
|              |                    | のとれか(カートリッジの選択による)       |
| DB           | データを永続的に保持する       | HSQLDB 等                 |

### 3.3.3 モデル図

本アプリケーション作成時に作成したモデル図を紹介する。 ドメインモデル(クラス図)

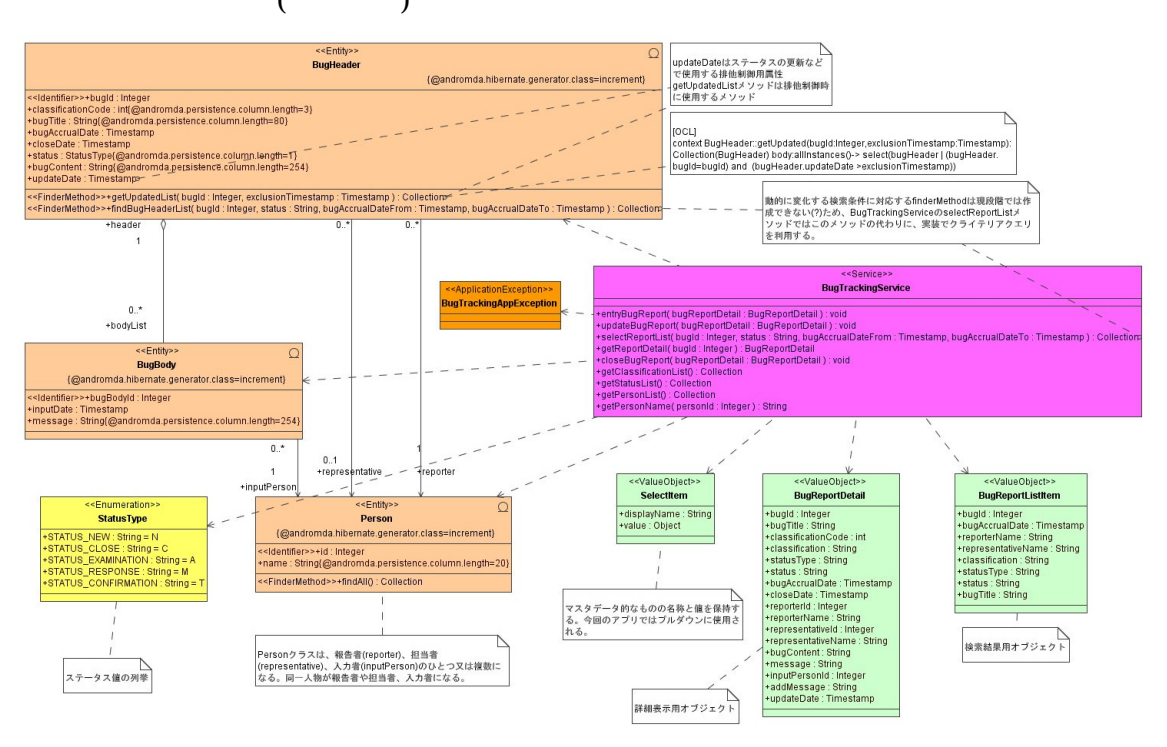

ユースケース図

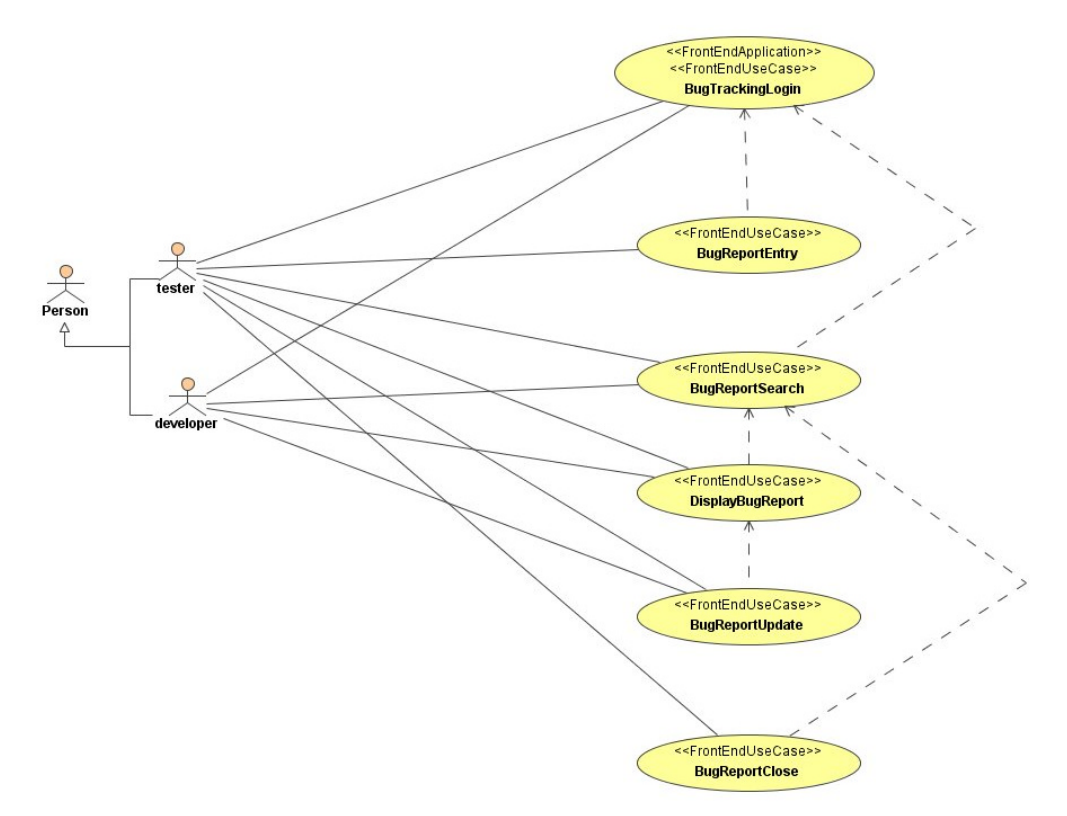

各ユースケースごとにアクティビティ図(画面遷移図)を作成している。

```
アクティビティ図(画面遷移図)
```

a) ログインする

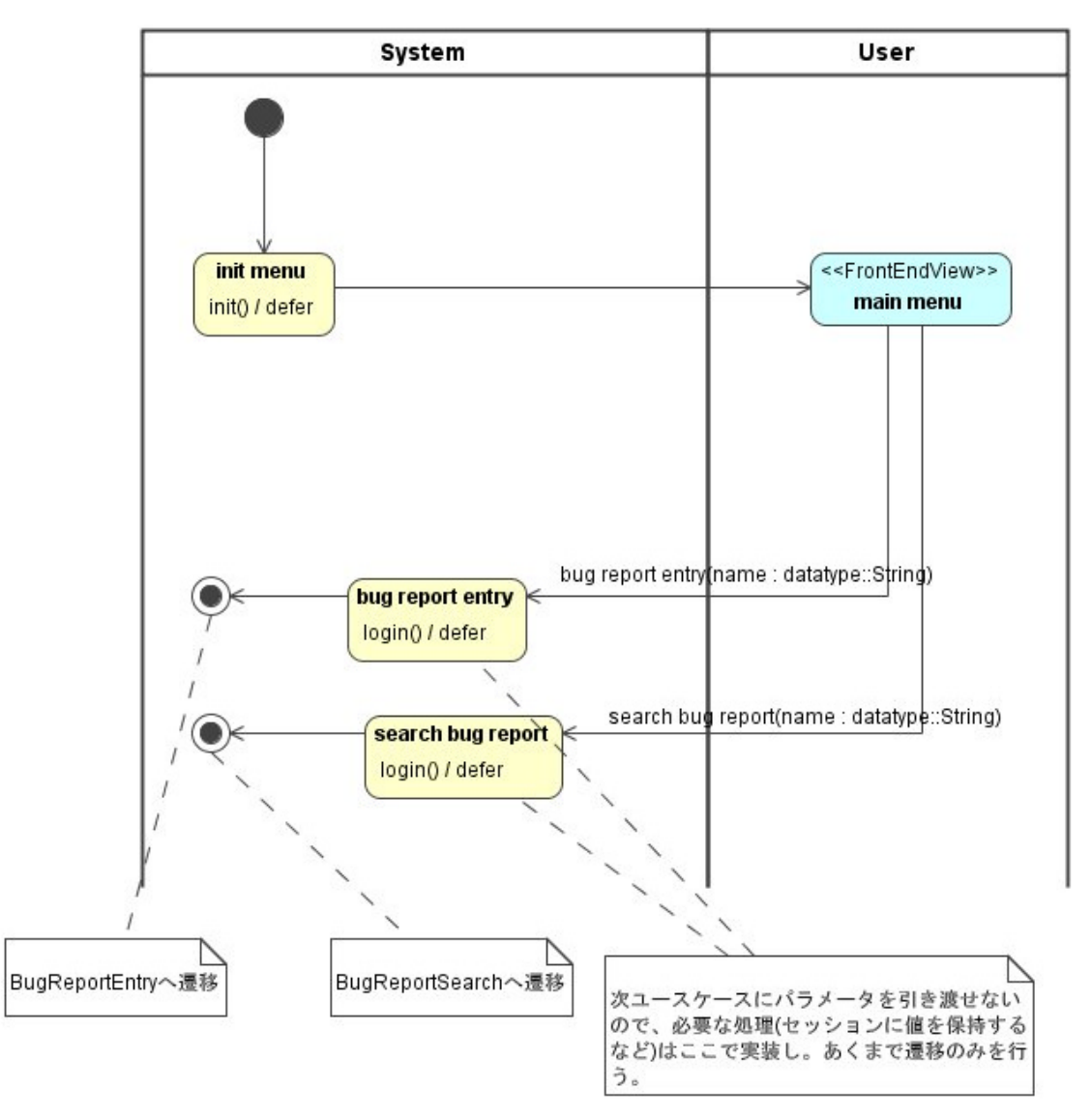

モデル中のコメントは任意の要素であり、コード生成には影響を与えない。

#### b) バグを新規登録する

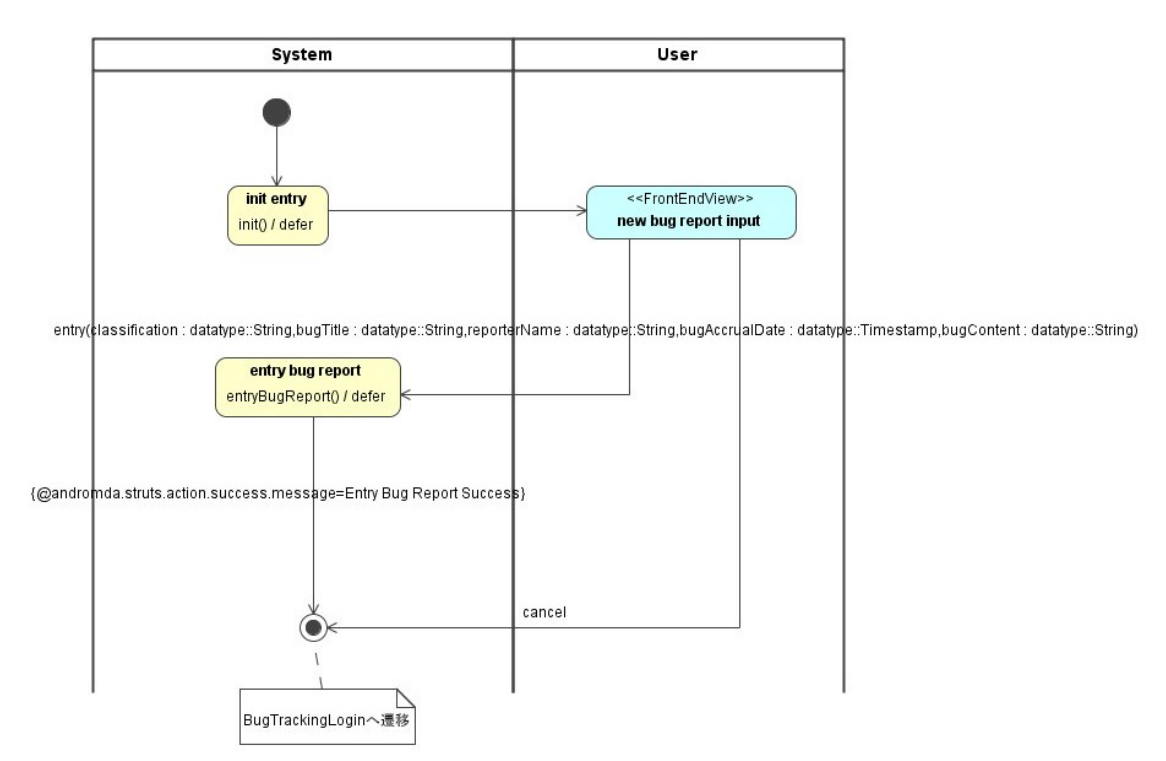

c) バグを検索する

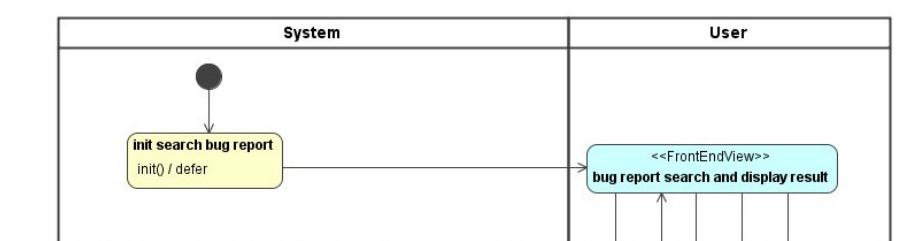

search(search\_bugid : datatype::Integer,search\_status : datatype::String,search\_bugAccrual@ateFrom : datatype:Timestamp,search\_bugAccrua@DateTo : datatype:Timestamp)

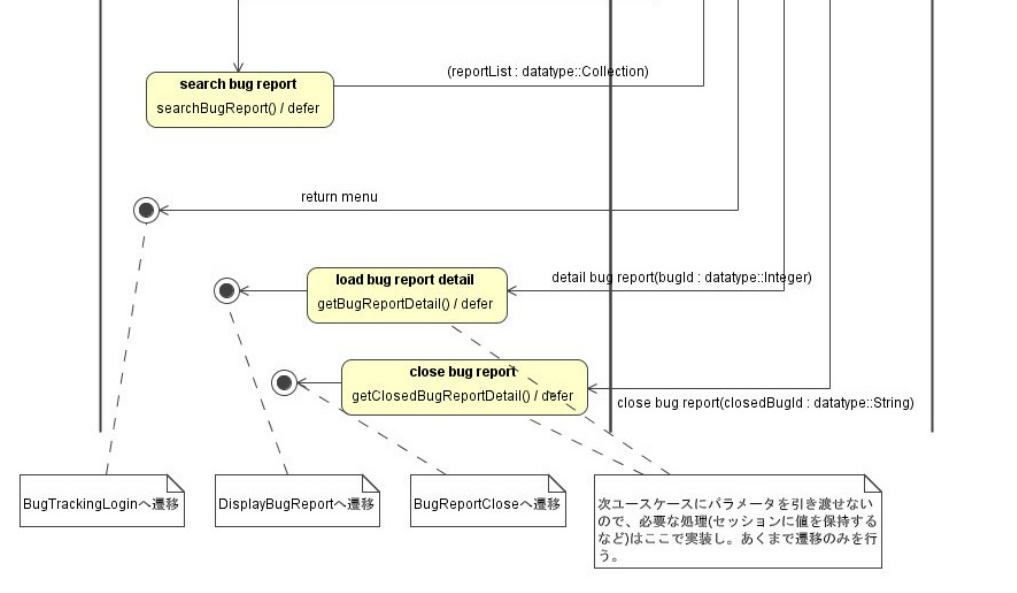

d) バグを詳細表示

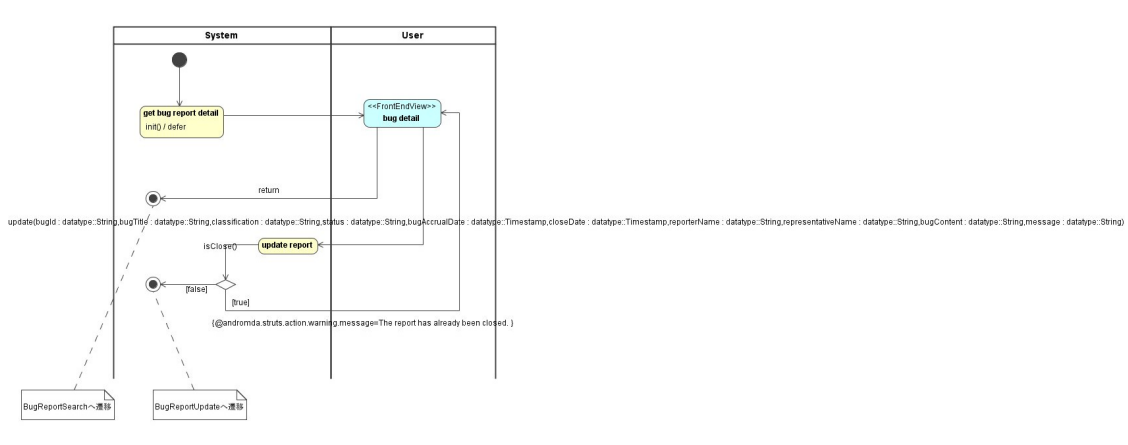

### e) 進捗情報を更新する

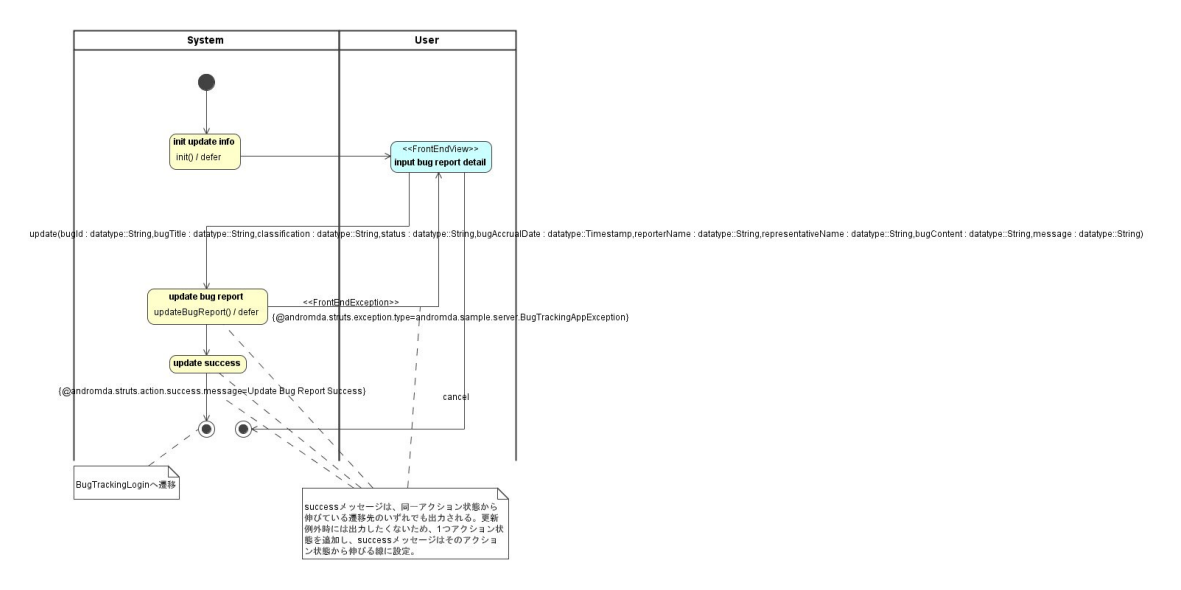

f) バグをクローズする

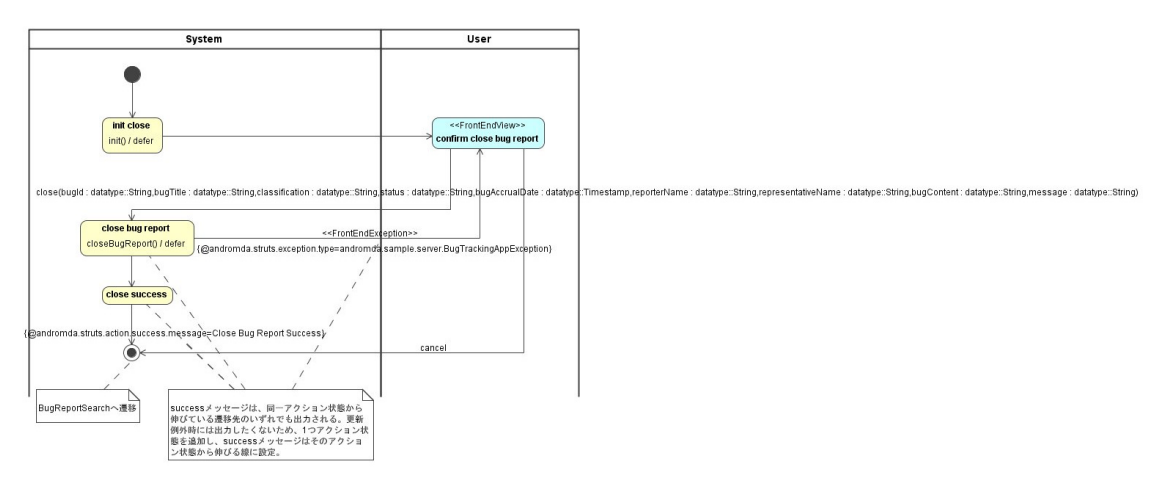

Web 側のコントロールクラス図

a) ログインする

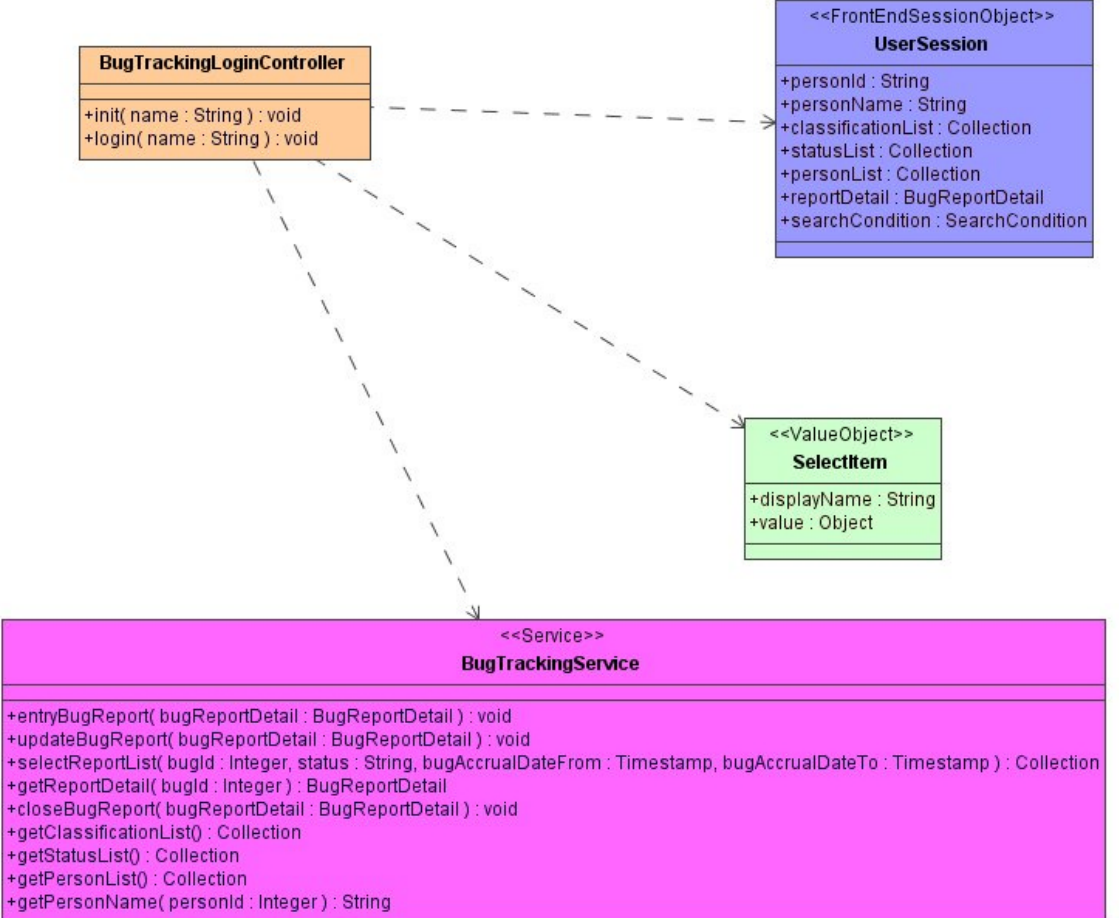

### b) バグを新規登録する

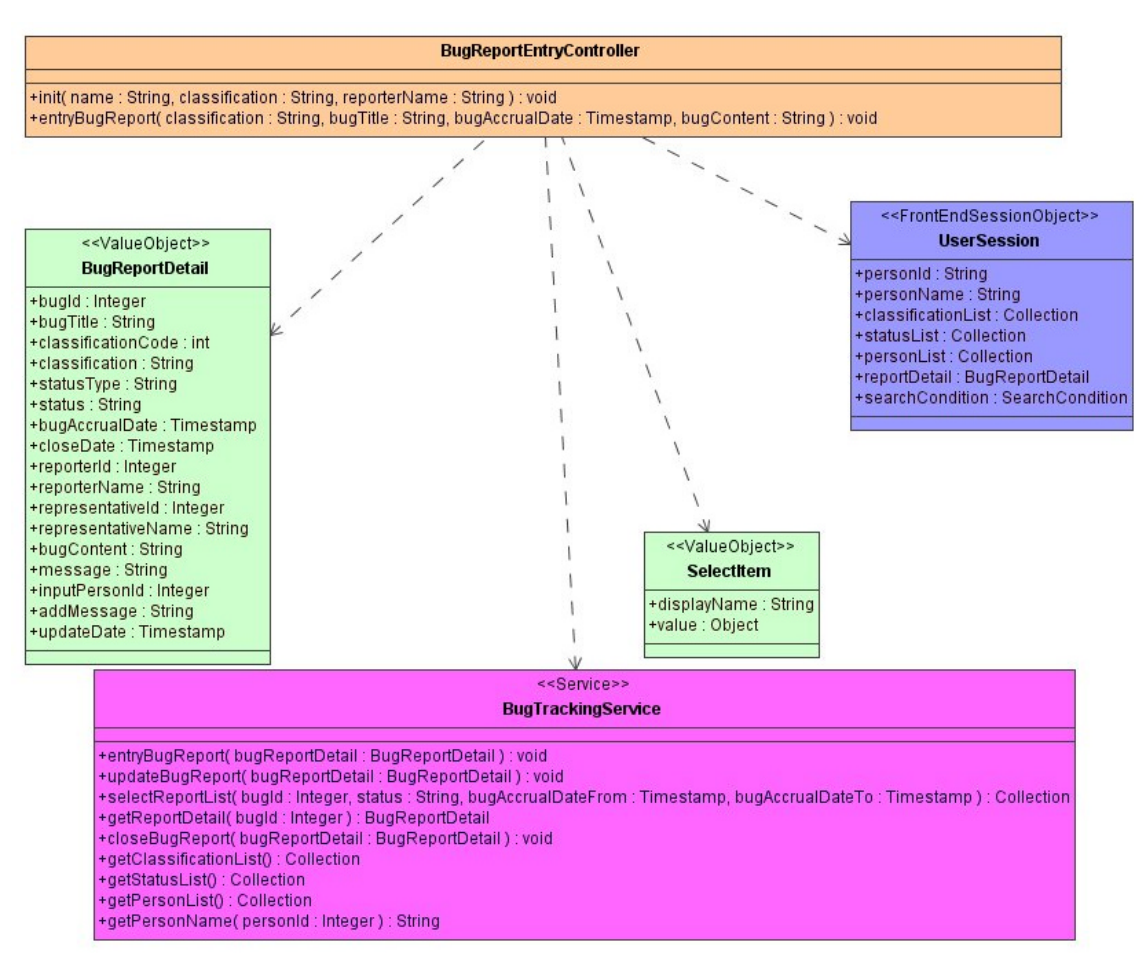

### c) バグを検索する

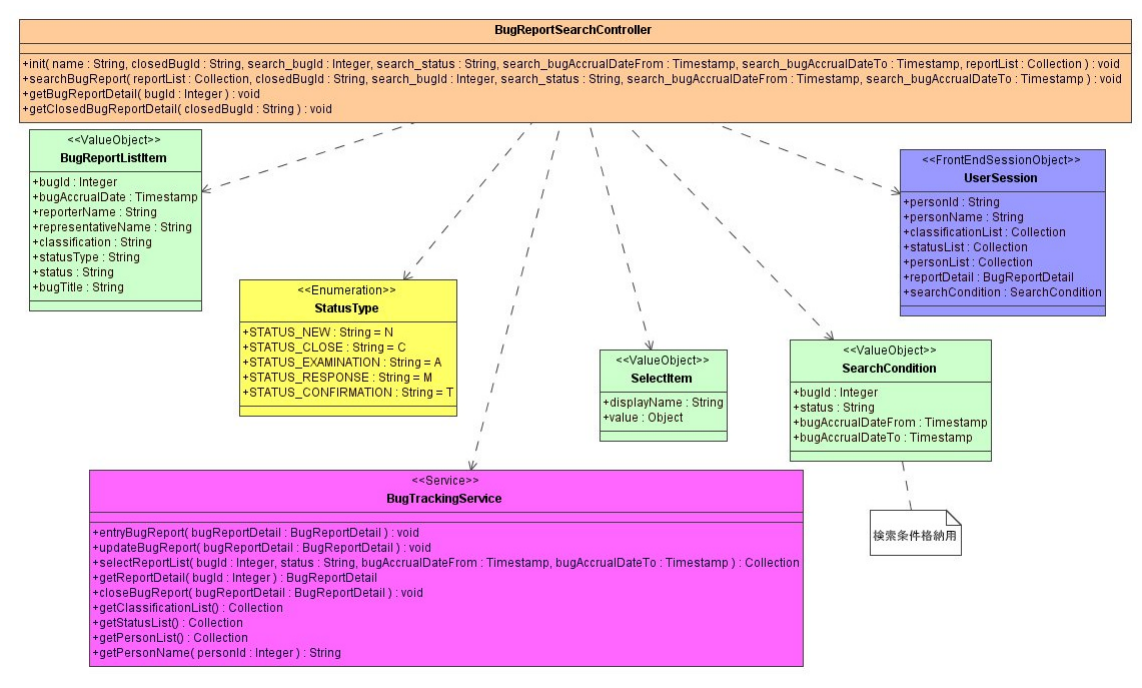

# d) バグを詳細表示

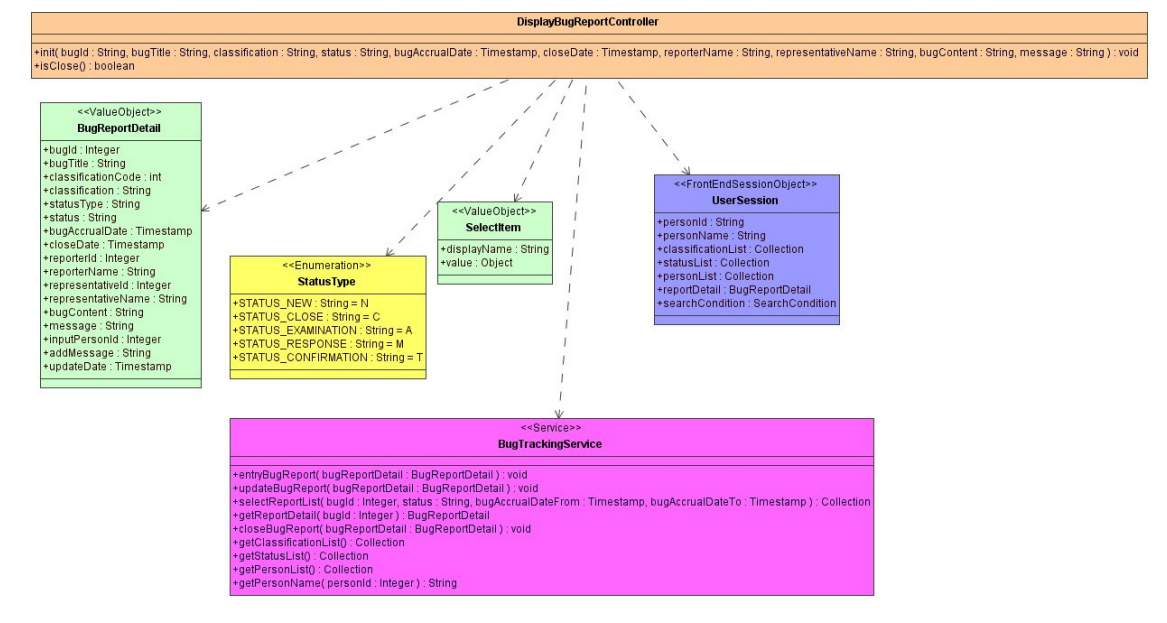

### e) 進捗情報を更新する

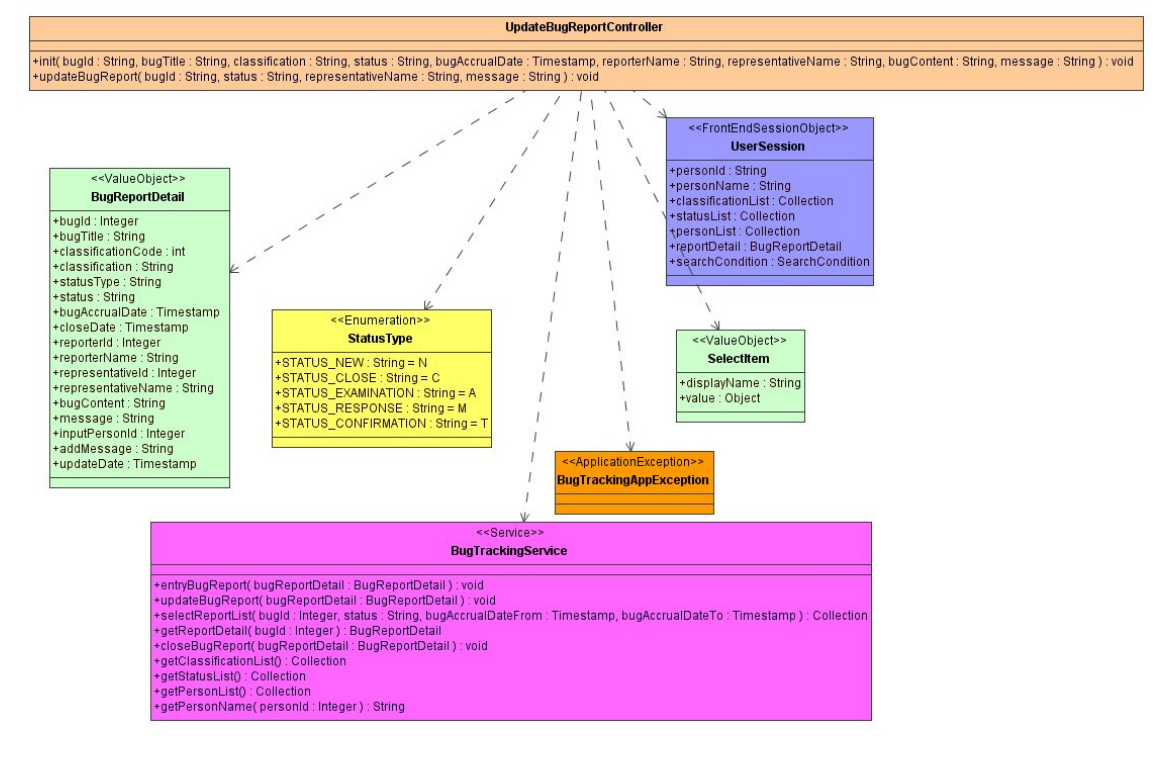

f) バグをクローズする

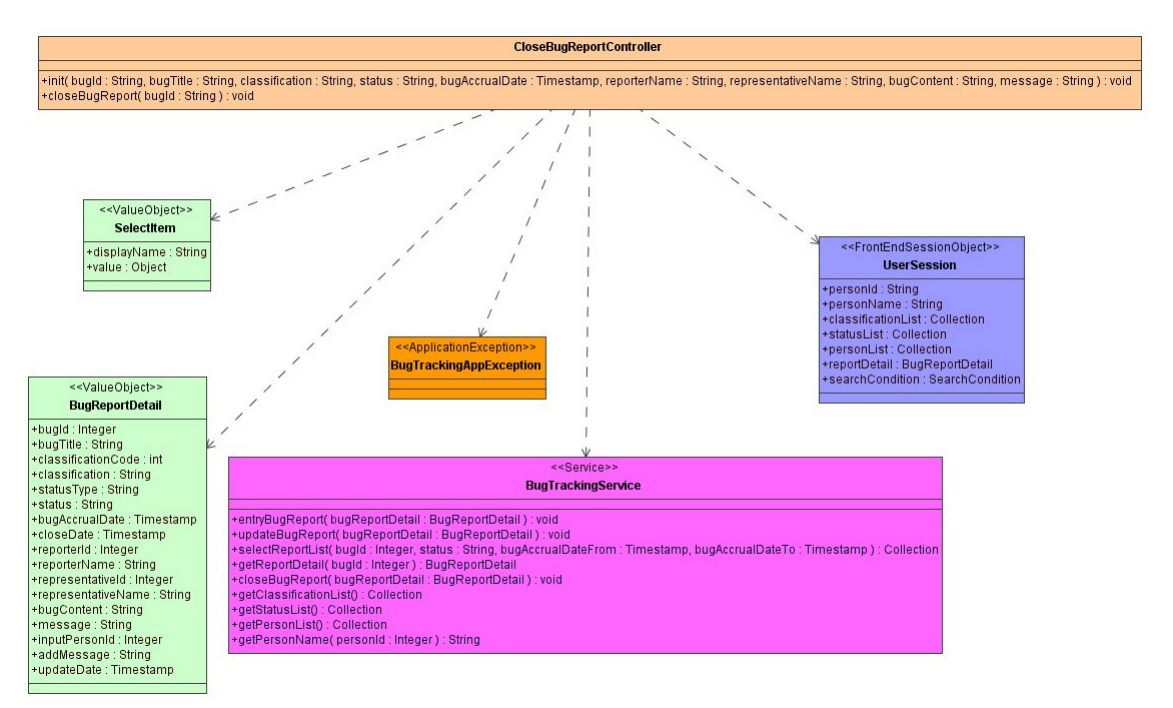

# 3.3.4 実装ファイル

### 本アプリケーション作成時に追加実装を加えたソースファイルは以下の通りである。

| ソースファイル名(フルパス)                                                             | 追加実装  |
|----------------------------------------------------------------------------|-------|
|                                                                            | ステップ数 |
| bug_tracking¥core¥src¥java¥andromda¥sample¥server¥                         | 190   |
| BugTrackingServiceBeanImpl.java                                            |       |
| bug_tracking¥web¥src¥java¥andromda¥sample¥web¥bug¥tracking¥menu¥           | 19    |
| BugTrackingLoginControllerImpl.java                                        |       |
| bug_tracking¥web¥src¥java¥andromda¥sample¥web¥bug¥tracking¥report¥entry¥   | 21    |
| BugReportEntryControllerImpl.java                                          |       |
| bug_tracking¥web¥src¥java¥andromda¥sample¥web¥bug¥tracking¥report¥search¥  | 136   |
| BugReportSearchControllerImpl.java                                         |       |
| bug_tracking¥web¥src¥java¥andromda¥sample¥web¥bug¥tracking¥report¥display¥ | 18    |
| DisplayBugReportControllerImpl.java                                        |       |
| bug_tracking¥web¥src¥java¥andromda¥sample¥web¥bug¥tracking¥report¥update¥  | 52    |
| UpdateBugReportControllerImpl.java                                         |       |
| bug_tracking¥web¥src¥java¥andromda¥sample¥web¥bug¥tracking¥report¥close¥   | 14    |
| CloseBugReportControllerImpl.java                                          |       |

#### 3.3.5 アプリケーションの実行及び操作方法

ここでは、本アプリケーションの実行と操作方法について説明する。

アーカイブの展開

アーカイブファイルをディレクトリ構造がフラットにならないように、圧縮操作ツールのオ プションに注意して解凍・展開する。

アプリケーションの実行

ビルド、デプロイ、JBoss 起動の手順はこれまでに述べたものと同一である。

すなわち、コマンドプロンプトを開き、本アプリケーションのプロジェクトルートディレク トリへ移動する。本アプリケーションのプロジェクトルートディレクトリ名は 「bug\_tracking」である。

下記のコマンドを実行する。

>maven

「BUILD SUCCESSFUL」と表示されればビルドが完了する。

次に JBoss ヘデプロイを行う。下記のコマンドを実行する。

>maven deploy

このコマンドにより、ファイル「bug\_tracking¥app¥target¥bug\_tracking-app-1.0.ear」が 「%JBOSS\_HOME%¥server¥default¥deploy」にコピーされる。これでデプロイが完了する。

コマンドプロンプトを開き、「%JBOSS\_HOME%¥bin」へ移動する。

下記のコマンドを実行し JBoss を起動する。

>run

アプリケーション固有のテーブル作成及びデータ登録を行うため、別のコマンドプロンプト を開き、「bug\_tracking¥app¥target」へ移動する。

ディレクトリにある下記のファイルを実行する。

>initializeSchema.cmd テーブル作成 >create\_user\_data.cmd 個人データ登録

下記の URL ヘアクセスする。

http://localhost:8080/bug\_tracking

## アプリケーションの操作方法

| Main menu - Microsoft Internet Explorer                                                             |                                       |
|----------------------------------------------------------------------------------------------------|---------------------------------------|
| イル(E) 編集(E) 表示(V) お気に入り(A) ツール(T) ヘルク(E)                                                            |                                       |
| 戻る・→・② 図 凸   ②検索 国お気に入り ③ゲイア ③   込・④ 図・目                                                            |                                       |
| 니지 🔍 🗃 http://localhost8080/bug_tracking/BugTrackingLogin/BugTrackingLogin.do;jsessionid=761E1BFFC5 | 3233F0E1070DA6C2FEA183 👤 🔗            |
| Main menu                                                                                           |                                       |
| Main menu                                                                                           | Latest News                           |
|                                                                                                    | AndroMDA 3.0                          |
| Bug report entry                                                                                    | - Completely new engine               |
| Name usert 💌                                                                                        | core                                  |
|                                                                                                    | - New cartridges, lots of             |
| Bug report entry                                                                                    | new features                          |
|                                                                                                    | more »                                |
| Search bug report                                                                                   |                                       |
|                                                                                                    | Other links                           |
| Name user1 💌                                                                                        | Bug Tracking Login                    |
| Search bug report                                                                                   | Bug Report Entry                      |
|                                                                                                    | Bug Report Search                     |
| нер 🕄                                                                                               | Bug Report Close                      |
|                                                                                                    | Display Bug Report                    |
|                                                                                                    | Bug Report Update                     |
|                                                                                                    | Help                                  |
|                                                                                                    | This web application has              |
|                                                                                                    | been generated using                  |
|                                                                                                    | AndroMDA's Bpm4Struts                 |
|                                                                                                    | cartridge, check the Docs             |
|                                                                                                    | for more information.                 |
|                                                                                                    | The AndroMDA Team<br>Ø 2004           |
| ページが来テキカキした                                                                                         | 1 1 1 1 1 1 1 1 1 1 1 1 1 1 1 1 1 1 1 |

メインメニュー画面では、新規にバグを登録したければ「Name」プルダウンをからログインするユーザーを選択し、「Bug report entry」ボタンを押下する。

バグの検索を行いたい場合は、「Name」プルダウンをからログインするユーザーを選択し、 「Search bug report」ボタンを押下する。

| New bug report input - Microsoft Internet Explorer                                                                                                    | _ [ ] ×                                                                                                    |
|----------------------------------------------------------------------------------------------------|----------------------------------------------------------------------------------------------------|
| ファイル(E) 編集(E) 表示(V) お気に入り(A) ツール(T) ヘルブ(H)                                                                                                    |                                                                                                    |
| ⇔戻る・⇒・③ 🗹 🖄 🤇検索 画は気に入り ĝyディア 🎯 🔂・⊜ 🗹 - 🗐                                                                                                    |                                                                                                    |
| アドレス(1) 🕘 http://localhost:8080/bug_tracking/BugTrackingLogin/MainMenuBugReportEntry.do                                                                                                    | ▼ @移動                                                                                                    |
| Main menu       > New bug report input         New bug report input         Entry         Classification •       Presentation •         Bug Title •       Exceptional occurrence         Reporter Name       user1         Bug Accrual Date •       2005/04/14 17:54:28 | Latest News<br>AndroHDA 3.0<br>- Completely new engine<br>core<br>- New cartridges, lots of<br>new features<br>more                                   |
| Bug Content - When registering A exception occurrence                                                                                                    | Other links<br>Bug Tracking Login<br>Bug Report Entry<br>Bug Report Search                                                                            |
| Cancel                                                                                                    | Bug Report Close                                                                                                    |
| Cancel                                                                                                    | Display Bug Report<br>Bug Report Update<br>Help                                                                                                    |
| Fields marked with an asterisk are required                                                                                                    | This web application has<br>been generated using<br>AndroMDA's Bpm4Struts<br>cartridge, check the Docs<br>for more information.<br>The AndroxNDA Team |
| a)                                                                                                    | © 2004 ▲<br>〇〇 2004                                                                                                    |

表示されている項目は、

- Classification(分類)
   「Presentation(画面系)」、「Service(サーバ系)」の2つ選択することが出来る。
- ・ BugTitle(バグタイトル) バグ情報のタイトルを入力する。
- ・ ReporterName(報告者名) バグの報告者が表示される。表示される名前はログインユーザー名である。
- ・ BugAccrualDate(バグ発生日) バグの発生した日時を入力する。項目の右にあるアイコンをクリックすると日付選択 用カレンダダイアログが表示される。
- BugContent(バグ内容)
   発生したバグの内容を入力する。

必要な情報を入力し、「Entry」ボタンを押下するとバグ情報を DB へ登録する。

| Main menu - Microsoft Internet Explorer                                               |                                                                                                    |
|---------------------------------------------------------------------------------------|----------------------------------------------------------------------------------------------------|
| ファイル(E) 編集(E) 表示(V) お気に入り(A) ツール(T) ヘルプ(H)                                            | 1997 - 1997 - 1997 - 1997 - 1997 - 1997 - 1997 - 1997 - 1997 - 1997 - 1997 - 1997 - 1997 - 1997 - 1997 - 1997 - |
| 午戻る・→・② 🗗 🖞 ◎検索 💿お気に入り ⑧パディア 🎯 見・🎒 🗹 - 🗐                                              |                                                                                                    |
| アドレス(D) 💩 http://localhost8080/bug_track.ing/BugReportEntry/NewBugReportInputEntry.do | ▼ 🔗移動                                                                                                    |
| Main menu > New bug report input > Main menu                                          |                                                                                                    |
| Main menu                                                                             | Latest News                                                                                                    |
| Pue report entru                                                                      | AndroMDA 3.0                                                                                                    |
| png ichoir curià                                                                      | - Completely new engine                                                                                         |
| Name user1 💌                                                                          | core                                                                                                    |
| Bug report entry                                                                      | - New cartridges, lots of                                                                                       |
| oug report anny                                                                       |                                                                                                    |
|                                                                                       | inore *                                                                                                    |
| Search bug report                                                                     |                                                                                                    |
| Name usort 💌                                                                          | Uther links                                                                                                    |
|                                                                                       | Bug Tracking Login                                                                                              |
| Search bug report                                                                     | Bug Report Entry                                                                                                |
|                                                                                       | Bug Report Search                                                                                               |
| Help (1)                                                                              | Bug Report Close                                                                                                |
|                                                                                       | Display Bug Report                                                                                              |
|                                                                                       | Bug Report Update                                                                                               |
| • илту илд нарогт зиссезз                                                             |                                                                                                    |
|                                                                                       | Help                                                                                                    |
|                                                                                       | This web application bas                                                                                        |
|                                                                                       | been generated using                                                                                            |
|                                                                                       | AndroMDA 's Bpm4Struts                                                                                          |
|                                                                                       | cartridge, check the Docs                                                                                       |
|                                                                                       | for more information.                                                                                           |
|                                                                                       | The AndroMDA Team<br>@ 2004                                                                                     |
| マージが表示されました                                                                           | 御 イントラネット                                                                                                    |

| 《뽀   @] http://localhost80<br>!<br>E | 80/bug_track.ing/BugReportSearch/BugReportSearchAndDisplay/ResultSearch.do<br>ug report reach and diplay result > Main meau, > Nex bag report report + Main meau, > Bug report r<br>report result | search and                 | <u> </u> |
|--------------------------------------|----------------------------------------------------------------------------------------------------|----------------------------|----------|
| E                                    | lug report search and display result. > Nain menu. > New bug report fourt. > Nain menu. > Bug report s<br>lisplay result.                                                                         | search and                 |          |
| E                                    |                                                                                                    |                            |          |
|                                      | bug report search and display result                                                                                                    | Latest News                |          |
|                                      |                                                                                                    | AndroMDA 3.0               |          |
|                                      | Search                                                                                                    | - Completely new engine    |          |
|                                      | Search hue Id                                                                                                    | - New cartridges , lots of |          |
|                                      |                                                                                                    | new features               |          |
|                                      | Search_status                                                                                                    | more *                     |          |
|                                      | Search_bug Accrual Date From                                                                                                    |                            |          |
|                                      | Search_bug Accrual Date To                                                                                                    | Other links                |          |
|                                      | Search                                                                                                    |                            |          |
|                                      |                                                                                                    | Bug Tracking Login         |          |
|                                      |                                                                                                    | Bug Report Entry           |          |
|                                      | Return menu                                                                                                    | Bug Report Search          |          |
|                                      | Return menu                                                                                                    | Bug Report Close           |          |
|                                      |                                                                                                    | Display Bug Report         |          |
|                                      |                                                                                                    | Bug Report Update          |          |
|                                      | Close bug report                                                                                                    |                            |          |
|                                      |                                                                                                    | Hep                        |          |
|                                      |                                                                                                    |                            |          |
|                                      | Close bug report                                                                                                    | been generated using       |          |
|                                      |                                                                                                    | AndroMDA's Bpm4Struts      |          |
|                                      |                                                                                                    | cartridge, check the Docs  |          |
|                                      | Nothing found to display.                                                                                                    | The AndrowDA Team          |          |
|                                      | Fields marked with an asterisk are required                                                                                                    | @ 2004                     |          |
|                                      |                                                                                                    | and a                      |          |

検索の条件として以下の項目がある。

- ・ Search\_bugId(バグ ID)
- Search\_status(ステータス)
   「New(新規)」「Close(クローズ)」「Under Examination(調査中)」「Response(対応中)」「Confirmation(修正結果確認中)」をプルダウンで選択できる。
- ・ Search\_bugAccrualDateFrom(バグ発生日 From)

バグ発生日について入力日時以降という条件を設定できる。

Search\_bugAccrualDateTo(バグ発生日 To)
 バグ発生日について入力日時以前という条件を設定できる。

以上の検索条件を必要に応じて設定し、「Search」ボタンを押下することによって検索を実行する。

| Due report search and dis<br>ファイル(F) 編集(F) 表示 | play result - Microsoft Internet Explorer<br>600 教育に入り(A) ツールの A ルグ(H)                                      |           |
|-----------------------------------------------|----------------------------------------------------------------------------------------------------|-----------|
| २ हठ•⇒ × ⊠ छो।                                | ☆ @##案 向わ気に入り @ yff/P (例 EN ● 同 - 目                                                                         |           |
| アドレス(D) 🎒 http://localho                      | sst8880/burk tracking/BurkReportSearch/BurkReportSearchAndDisplayResultSearch.do                            | ▼ ∂移動     |
| ,                                             | Bug report search and display result                                                                        |           |
|                                               | AndroMDA 3.0                                                                                                |           |
|                                               | Search - Completely new engine                                                                              |           |
|                                               | Search_bug.ld                                                                                               |           |
|                                               | Search status                                                                                               |           |
|                                               | Course has been been and the form                                                                           |           |
|                                               | Search_oug Accrual Late From                                                                                |           |
|                                               | Search_bug Accrual Date To Other links                                                                      |           |
|                                               | Search Bus Tracking India                                                                                   |           |
|                                               | Due Report Entry                                                                                            |           |
|                                               | De bene en en en en en en en en en en en en                                                                 |           |
|                                               | Keturn menu Bug Keport Search                                                                               |           |
|                                               | Return menu                                                                                                 |           |
|                                               | Display Bug Report                                                                                          |           |
|                                               | Bug Report Update                                                                                           |           |
|                                               | Close bug report Help                                                                                       |           |
|                                               | Closed Bug Id \star 1 💌                                                                                     |           |
|                                               | Close bug report                                                                                            |           |
|                                               | been generated using<br>AndroMDA's Bom4Struts                                                               |           |
|                                               | cartridge, check the Docs                                                                                   |           |
|                                               | 2 items found, displaying all items.                                                                        |           |
|                                               | 1 1 02:004                                                                                                  |           |
|                                               | Bug Accrual Reporter Representative Classification  \$\phi_{a}\$ Status \$\phi_{a}\$ Bug Title \$\phi_{a}\$ |           |
|                                               | 1 2005-04-14 user1 Presentation New Exceptional                                                             |           |
|                                               | 2 2005-04-21 user1 Service New DB Error<br>- 09:29:53.0 user1                                               |           |
|                                               | Export options: 20 CSV   🕱 Excel   🖸 XML   🔁 PDF                                                            |           |
|                                               | Field: marked with an arterisk are required                                                                 |           |
|                                               |                                                                                                    |           |
| ページが表示されました                                   |                                                                                                    | ▲ イントラネット |

検索結果の「BugId(バグ ID)」カラムのリンクをクリックすると対象バグ情報の詳細画面へ 遷移する。

| ow je⊴ ndp//locan | National response of the second second                                                                                                    | 4 <u> </u>                                                                                                    |
|-------------------|----------------------------------------------------------------------------------------------------|----------------------------------------------------------------------------------------------------|
|                   | Bug detail                                                                                                    | Latest News                                                                                                    |
|                   | Relara<br>Relara                                                                                                    | Androhilla 3.0<br>- Completaly new engine<br>core<br>- New cartridger, loss of<br>new features                                                                                                    |
|                   | Update                                                                                                    | more *                                                                                                    |
|                   | Bug Id 1 Bug The Encoded States States State | Other Intel<br>Bag Technol Lega<br>Bag Beart Lega<br>Bag Beart Lega<br>Bag Bag Bag Bag Bag Bag Bag Bag Bag Bag |
|                   | ,                                                                                                    | 8 2004<br>Help 1)                                                                                                    |
|                   |                                                                                                    |                                                                                                    |

この画面の項目はすべて読み取り専用になっている。表示されている項目は、

- ・ BugId(バグ ID)
- ・ BugTitle(バグタイトル)
- Classification(分類)
- ・ Status(ステータス)
- ・ BugAccrualDate(バグ発生日)
- ・ CloseDate(クローズ日時)
- ・ ReporterName(報告者)
- ・ RepresentativeName(担当者)
- ・ BugContent(バグ内容)
- ・ Message(メッセージ)

内容を更新したい場合は「Update」ボタンを押下する。押下すると更新画面へ遷移する。

| New bug report input   Main menu   Eug report search and display result   Bug detail   Input Eug report detail                                                                                                    |                                          |
|----------------------------------------------------------------------------------------------------|------------------------------------------|
| Input bug report detail                                                                                                    | Latest News                              |
| Update                                                                                                    | AndroHDA 3.0                             |
| Bug Id 1                                                                                                    | core                                     |
| Bug Title Exceptional occurrence                                                                                                    | New cartridges, lots of     new features |
| Classification Presentation                                                                                                    | more =                                   |
| Status New 🔻                                                                                                    |                                          |
| Bug Accrual Date 2005/04/14 17:54:28                                                                                                    | Other links                              |
| Reporter Name useri                                                                                                    | Rus Transision Logic                     |
| Representative Name user1                                                                                                    | Bus Report Extra                         |
| Then registering                                                                                                    | Bus Benart Search                        |
| Bug Content exception occurrence                                                                                                    | Bus Report Close                         |
| A equipa equipa  | Display Report Crost                     |
|                                                                                                    | Bun Report Horizte                       |
| Update                                                                                                    | ung report oppare                        |
|                                                                                                    | Help                                     |
| Cancel                                                                                                    | This web application has                 |
| and the second second s | been generated using                     |
| Cancel                                                                                                    | AndroMDA's Bpm4Struts                    |
|                                                                                                    | for more information.                    |
| Fields marked with an acterisk are remained                                                                                                    | The AndroAUDA Team<br>@ 2004             |
| Help (4)                                                                                                    |                                          |
|                                                                                                    |                                          |
|                                                                                                    |                                          |

内容を変更できる項目は下記の項目

- Status(ステータス)
   「New(新規)」、「Under Examination(調査中)」、「Response(対応中)」、
   「Confirmation(修正結果確認中)」をプルダウンで選択できる。
- RepresentativeName(担当者)
   登録済みの個人から選択する
- ・ Message(メッセージ)

この項目は変更ではなく追加するメッセージを入力する。

必要な項目を変更し「Update」ボタンを押下するとバグ情報を更新する。更新を行ったログ インユーザー情報はバグボディテーブルへ入力者として登録する。

| ·戻る • ⇒ · 🎯 🖄       |                                                                                                    |                                                      |     |
|---------------------|----------------------------------------------------------------------------------------------------|------------------------------------------------------|-----|
| 『レスピー』巻 http://loca | shost8080/bug_tracking/BugReportUpdate/InputBugReportDetailUpdate.do                                |                                                      | • @ |
|                     | Main menu > Bug report search and display result > Bug detail > Input bug report detail > Main menu |                                                      |     |
|                     | Main menu                                                                                           | Latest News                                          |     |
|                     | Bug report entry<br>Name Useri 💌                                                                    | AndroHBA 3.0<br>- Completely new engine<br>core      |     |
|                     | Bug report entry                                                                                    | - New Cartridges, lots of new features               |     |
|                     | Search bug report                                                                                   | Other links                                          |     |
|                     | Search bug report                                                                                   | Bug Tracking Login                                   |     |
|                     |                                                                                                    | Bug Report Search                                    |     |
|                     | нер 🚯                                                                                               | Bug Report Close                                     |     |
|                     | Indust ton Datest Surveys                                                                           | Display Bug Report<br>Bug Report Update              |     |
|                     |                                                                                                    | Heb                                                  |     |
|                     |                                                                                                    | This web application has<br>been generated using     |     |
|                     |                                                                                                    | AndroMDA's Bpm/Struts<br>cartridge, check the Docs   |     |
|                     |                                                                                                    | for more information.<br>The AndrowDA Team<br>@ 2004 |     |
|                     |                                                                                                    |                                                      |     |
|                     |                                                                                                    |                                                      |     |
|                     |                                                                                                    |                                                      |     |

| 戻る マ 🔿 🛛 🕗 🛛      | 3 🖞 (2).検索 (由お気に入り) (2):547 (2) 🔄 🔄 🔄 🔄                                                                                                    |      |
|-------------------|----------------------------------------------------------------------------------------------------|------|
| レス(D) 🕘 http://lo | ca host 8080/bug_tracking/Bug ReportSearch/Bug ReportSearch And Display ResultSearch do                                                                                                    | ▼ ∂8 |
|                   | Bug report search and display result                                                                                                    |      |
|                   | Search - Completely new engine                                                                                                    |      |
|                   | Search_bug Id                                                                                                    |      |
|                   | Search_bug Accrual Date From                                                                                                    |      |
|                   | South Day Table 1                                                                                                    |      |
|                   | Return menu Bug Report Search                                                                                                    |      |
|                   | Return menu Disc Report Com<br>Disclosed Report                                                                                                    |      |
|                   | Bug Report Holp:                                                                                                    |      |
|                   | Closed Bing id * 1  Closed Bing id * 1 Closed Bing report Development  The reduced bing in the application has been preserved on the application has been preserved on the application has been preserved application of the application has been preserved application of the application has been preserved application of the application has been preserved application of the application of the app |      |
|                   | Bug & Bug Accrual & Reporter & Representative & Classification & Status & Bug Title &                                                                                                    |      |
|                   | 1 2005-04-14 user1 user1 Presentation New Exceptional occurrence                                                                                                    |      |
|                   | 2 2005-04-21 user1 Service New DB Error<br>09:29:53:0                                                                                                    |      |
|                   | Export options: 🖉 CSV   🕱 Excel   🕢 XML   🔁 PDF                                                                                                    |      |
|                   |                                                                                                    |      |

検索画面で検索を実行すると、ステータスが「クローズ」でないバグ情報のバグ ID が 「ClosedBugId」にプルダウンで表示される。クローズしたいバグ情報のバグ ID を選択し 「Close bug report」ボタンを押下するとクローズ確認画面へ遷移する。

| http://localhost:8080/bue track                                                                                                    | ing / Bug ReportSearch / Bug ReportSearch And Displa                                                                                                    | vResultCloseBugReport do                    |                                                                                                    |
|----------------------------------------------------------------------------------------------------|----------------------------------------------------------------------------------------------------|---------------------------------------------|----------------------------------------------------------------------------------------------------|
| Close Close Classification Reporter Name User Classification Reporter Name User Classification Reporter Name User Reporter Name User Reporter Name User Reporter Name User Reporter Name User Classification Reporter Name User Classification Reporter Name Science Reporter Name Science R | Automatic Processing and the set of the set of the | <ul> <li>Confirm dore bug report</li> </ul> | Latest Hews<br>AndroitBA 3.0<br>- Comparising new angine<br>core<br>- New cartridges, lats of<br>new fastures<br>more to<br>- New Cartridges, lats of<br>new fastures<br>- New Cartridges, lats of<br>new fastures<br>- New Cartridges, lats of<br>new fastures<br>- New Cartridges, lats of<br>new fastures<br>- New Cartridges, lats of<br>new fastures<br>- New Cartridges, lats of<br>- New Cartridges, lats of<br>- New Cartridg |
| Cancel                                                                                                    |                                                                                                    |                                             | This web application has                                                                                                    |
| Cancel                                                                                                    |                                                                                                    |                                             | been generated using<br>AndroMDA's Bpm4Struts<br>cartridge, check the Docs<br>for more information                                                                                                    |

内容を確認しクローズして問題なければ「Close」ボタンを押下する。 ステータスが「Close(クローズ)」に変更され、クローズ日時を登録する。

| NE/ mailak(E/<br>5. v ⇒ v (⊗)             | জন্ম <u>।</u><br>নি ্রা (আরঞ্জ | 2000년) ツ<br>委 Galatar | -//////////////////////////////////// |                   | 1 🖬       |                           |                                                    |      |
|-------------------------------------------|--------------------------------|-----------------------|---------------------------------------|-------------------|-----------|---------------------------|----------------------------------------------------|------|
| . (1) (1) (1) (1) (1) (1) (1) (1) (1) (1) | pcalhost8080/bus               | trackine/Bu           | ReportClose/Con                       | firmCloseBugRepor | tClose.do |                           |                                                    | ▼ @移 |
| Caseab                                    | hus Assessed Dr                | на Та — Г             |                                       |                   |           |                           |                                                    |      |
| Jearch                                    |                                |                       |                                       |                   |           |                           | Other links                                        |      |
| Searc                                     |                                |                       |                                       |                   |           |                           | Bug Tracking Login                                 |      |
|                                           |                                |                       |                                       |                   |           |                           | Bug Report Entry                                   |      |
| Retur                                     | n menu                         |                       |                                       |                   |           |                           | Bug Report Search                                  |      |
| Retu                                      | m menu                         |                       |                                       |                   |           |                           | Bug Report Close                                   |      |
|                                           | in the to                      |                       |                                       |                   |           |                           | Display Bug Report                                 |      |
|                                           |                                |                       |                                       |                   |           |                           | Bug Report Update                                  |      |
| Close                                     | bug report                     |                       |                                       |                   |           |                           | Help                                               |      |
| Closed                                    | Bug Id =                       | 2 -                   |                                       |                   |           |                           |                                                    |      |
| Clo                                       | se bug report                  |                       |                                       |                   |           |                           | This web application has                           |      |
|                                           |                                |                       |                                       |                   |           |                           | been generated using                               |      |
|                                           |                                |                       |                                       |                   |           |                           | androMUA's Bpm4Struts<br>cartridge, check the Docs |      |
| 2 items                                   | found, displayi                | ng all items.         |                                       |                   |           |                           | for more information.                              |      |
| 1                                         |                                |                       |                                       |                   |           |                           | The AndrowDA Team<br>@ 2004                        |      |
| Bug <sub>‡</sub>                          | Bug Accrual                    | Reporter<br>Name      | Representative<br>Name                | Classification \$ | Status \$ | Bug Title                 | \$                                                 |      |
| 1                                         | 2005-04-14<br>17:54:28.0       | user1                 | user1                                 | Presentation      | Close     | Exceptional<br>occurrence |                                                    |      |
| 2                                         | 2005-04-21<br>09:29:53.0       | user1                 |                                       | Service           | New       | DB Error                  |                                                    |      |
| Export                                    | options: 🕢 CSV                 | 🗶 Excel               | 🛛 XML   🔁                             | PDF               |           |                           |                                                    |      |
| Fields                                    | marked with an aste            | risk are requir       | bd                                    |                   |           |                           |                                                    |      |
|                                           |                                |                       |                                       |                   |           | Help 🥠                    |                                                    |      |
| • close                                   | to a Report Succes             |                       |                                       |                   |           |                           |                                                    |      |
| - case                                    |                                |                       |                                       |                   |           |                           |                                                    |      |

クローズされたバグ情報は「ClosedBugId」プルダウンに表示されなくなる。 クローズされたバグ情報は詳細画面から更新画面へ遷移することができなくなる。

| 2 (D) 🚳 http://keaslkaat.0000.0k                                                                                         | a tracking /DisplayBugBenest /PugBetailUndate de               |                                                                                                    | - 2124 |
|----------------------------------------------------------------------------------------------------|----------------------------------------------------------------|----------------------------------------------------------------------------------------------------|--------|
| Return<br>Return                                                                                                    | e, navingrungnay bug napor v bag belanguare su                 | AndroHDA3.0<br>- Completely new engine<br>core<br>- New cartridges, lots of<br>new features                                                                          |        |
| He data                                                                                                    |                                                                |                                                                                                    |        |
| Bug Id<br>Bug Title<br>Clusification<br>Status<br>Bug Accrual Date<br>Close Date<br>Reporter Name<br>Representative Name | 1 Exceptional occurrence Presentation Close 200504/14.47.54.28 | Other Inter<br>Bug Tracking Login<br>Bug Report Enry<br>Bug Report Search<br>Display Dug Report<br>Bug Report (Seden<br>Hop                                          |        |
| Bug Content<br>Message<br>Update                                                                                         | exception occurrence =<br>2005/04/21 09:55:00 A<br>user1 ¥     | This web application has<br>been generated using<br>androk00A 's genedistruts<br>cartridge, 's genedistruts<br>for more information.<br>The androk0AL Team<br>g 2004 |        |
|                                                                                                    |                                                                | нер Ф                                                                                                    |        |
|                                                                                                    |                                                                |                                                                                                    |        |

以上がバグ追跡掲示板アプリケーションの操作方法である。

# 3.3.6 使用したステレオタイプとタグ付き値

下記に本アプリケーションで使用したステレオタイプとタグ付き値を記述する。

| ステレオタイプ               | 内容                             |
|-----------------------|--------------------------------|
| FrontEndApplication   | アプリケーションの開始点を意味する              |
| FrontEndUseCase       | 設定したユースケースをアプリケーションに含めることを意味す  |
|                       | వ                              |
| Entiry                | テーブルをマッピングしたクラスを表す             |
| ValueObject           | 値オブジェクトを表す                     |
| Service               | ファサードの役割を行うクラスを表す              |
| Identifier            | Entityのid(PK)を表す               |
| FinderMethod          | 検索メソッドを表す                      |
|                       | hibernate カートリッジでは、検索クエリが生成される |
| ApplicationException  | 例外クラスを表す                       |
| Enumeration           | 列挙型のクラスを表す                     |
| FrontEndView          | JSP を表す                        |
| FrontEndException     | 例外処理遷移を表す                      |
| FrontEndSessionObject | セッションオブジェクトを表す                 |

| タグ付き値                                   | 内容                     |
|-----------------------------------------|------------------------|
| @andromda.hibernate.generator.class     | Entityのid生成方法について設定する  |
| @andromda.persistence.column.length     | 桁数を設定する                |
| @andromda.struts.view.field.required    | 必須項目かどうかを設定する          |
| @andromda.struts.view.table.column      | テーブルに表示する項目を設定する。カンマで区 |
|                                         | 切る。                    |
| @andromda.struts.view.table.maxrows     | テーブル表示の最大行数            |
| @andromda.struts.view.table.sortable    | テーブルにソート機能を付加するかを設定    |
| @andromda.struts.view.field.tablelink   | リンクを作成するテーブルのカラムを設定する。 |
|                                         | 設定方法は、                 |
|                                         | テーブルパラメータ.カラム          |
|                                         | (例:resultList.id)      |
| @andromda.struts.view.field.type        | 項目の種別を設定する             |
| @andromda.struts.view.field.readonly    | 読み取り専用項目かどうかを設定する      |
| @andromda.struts.action.success.message | 成功メッセージを設定する           |
| @andromda.struts.action.warning.message | 警告メッセージを設定する           |
| @andromda.struts.view.field.format      | 項目のフォーマットを設定する         |
| @andromda.struts.exception.type         | 例外のタイプを設定する            |

4 AndroMDA を用いる場合の制約事項

現時点(2005年4月末日)での AndroMDA のバージョンは「3.0-RC1」である。AndroMDA はま だ開発途中でもあり、使用する際にいくつか制約事項がある。この章ではいくつか制約事項を記 述する。

4.3 画面レイアウトの制限

AndroMDA デフォルトで出力される JSP については画面のいくつか制限がある。 下記にいくつかあげる。

ひとつの Form に 2 つ以上の Submit ボタンを配置できない
 アクティビティ図で画面遷移を設定するが、遷移の線 1 本に付き 1Form になる。そのため、
 複数 Submit ボタンでひとつの項目を利用することができず、1つの Submit ボタンに付き
 1つ同一項目を用意される。

| Bug report entry         |                      |
|--------------------------|----------------------|
| Name<br>Bug report entry |                      |
|                          | 同一項目で問題ないのだが Form が分 |
|                          | かれているため、2 つ出力されている   |
| Search bug report        |                      |
| Name                     |                      |
|                          |                      |
| Search bug report        |                      |
|                          |                      |

・ テーブル表示制御ができない

テーブルにチェックボックスやラジオボタンをつけることは可能だが、Submit ボタンが出 力されないため、その情報をリクエストとして投げることができない。

| ld \$ | Title 💠 | Author   | Available \$ |
|-------|---------|----------|--------------|
| id-1  | title-1 | test-1 💌 |              |
| id-2  | title-2 | test-1 💌 |              |
| id-3  | title-3 | test-1 💌 |              |
| id-4  | title-4 | test-1 💌 |              |
| id-5  | title-5 | test-1 💌 |              |

テーブルからイベントを発生させるには、テーブルの1カラムをリンクにしてイベントを 作成するしかできない。 項目に対して設定できる表示形式が少ない
 右寄せや左寄せ、カンマ付け、項目の表示サイズなどの設定はできず、デフォルトまま。
 ただし、日付などのフォーマットについては設定できる。

### 4.4 日本語は文字化けする

|                            | Bug<br>Id      | Bug Accrual<br>Date      | Reporter<br>Name               | Representative<br>Name | Classification                       | \$ Status | Bug Title                 | ¢            |
|----------------------------|----------------|--------------------------|--------------------------------|------------------------|--------------------------------------|-----------|---------------------------|--------------|
|                            | 1              | 2005-04-14<br>17:54:28.0 | user1                          | user1                  | Presentation                         | Close     | Exceptional<br>occurrence |              |
|                            | 2              | 2005-04-21<br>09:29:53.0 | user1                          |                        | Service                              | New       | DB Error                  |              |
|                            | 3              | 2005-04-22<br>10:18:56.0 | user1                          |                        | Presentation                         | New       | 日本語バグ                     | $\backslash$ |
|                            | 4              | 2005-04-02<br>13:06:06.0 | user1                          |                        | Presentation                         | New       | 日本語文字化<br>け               | -            |
|                            |                | <u></u>                  | 1000                           | 2 <u>1</u> 2           |                                      |           | $\langle \rangle$         | /            |
| テーブルに                      | 表示             | した場合は                    | t文字化                           | けないが、                  |                                      |           |                           |              |
|                            |                | Bug Id                   |                                | 4                      |                                      |           |                           |              |
| Bug Title                  |                | 8#2608                   | \$;8 <b>#</b> 26412;8 <b>#</b> | >                      |                                      |           |                           |              |
|                            | Classification |                          | Present                        | Presentation           |                                      |           |                           |              |
| Status<br>Bug Accrual Date |                | New                      | New                            |                        |                                      |           |                           |              |
|                            |                | crual Dat                | e 2005/04                      | 2005/04/02 13:06:06    |                                      |           |                           |              |
|                            |                | Close D                  | ate                            |                        |                                      |           |                           |              |
| Reporter Name              |                | user1                    | user1                          |                        |                                      |           |                           |              |
|                            |                | Repres                   | entative                       | Name 📃                 |                                      |           |                           |              |
|                            |                | Bug Co                   | Bug Content                    |                        | 日 本 & <del>#35</del> ▲<br>486; が 文 ♥ |           |                           |              |

テキストボックスなどに表示すると文字化けする。

Message

### 4.5 データペーステーブルの項目設定の制限

カラムの名前に日本語を使用するとカラム名が文字化けするなど、いくつか項目の設定に制限 がある。

hibernate カートリッジを使用

4.6 OCL の使用制限

AndroMDA は OCL をサポートしているが、現在のところステレオタイプ「FinderMethod」を設定 したメソッドにしか適用できない。さらに、「allInstances() -> select」しか宣言できない。 詳細は、<u>http://www.andromda.org/andromda-ocl-query-library/modeling.html</u> を参照。

# 5 まとめ

以上で AndroMDA のバンドルカートリッジを用いた Web アプリケーション開発をマスターし ていただけたと思う。近い将来、ソフトウェア開発は全面的に MDA になるだろうか。それとも特 定の分野だけで MDA が適用されるのだろうか。読者の担当分野にどのように MDA を取り入れてい くか、より正確な感触を得るために、本書が寄与できれば幸である。